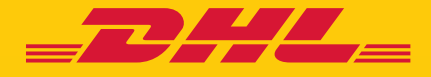

# GUIDE DE DEMARRAGE esecure

DHL Express - Excellence. Simply delivered.

## **TABLE DES MATIERES**

| ENREGISTREMENT DE L'ADMINISTRATEUR DU COMPTE | 3  |
|----------------------------------------------|----|
| ÉTAPES DE MISE EN ŒUVRE                      | 6  |
| UNE MAINTENANCE AISÉE                        | 9  |
| NOTIFICATIONS POUR LES DEMANDEURS            | 10 |

### ENREGISTREMENT DE L'ADMINISTRATEUR DU COMPTE

En tant qu'administrateur client d'un compte DHL Express nouvellement activé dans eSecure, veuillez consulter l'e-mail "Create Password" de dhlSender@dhl.com pour compléter la procédure d'enregistrement de votre nouveau profil utilisateur MyDHL+.

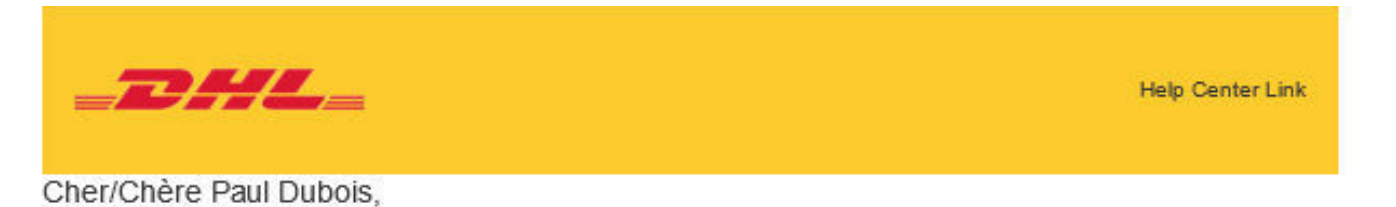

Bienvenue sur MyDHL+ – la solution pour toutes vos expéditions à l'international ! Vous pourrez créer et gérer vos expéditions, obtenir des devis, planifier les enlèvements, consulter les rapports, et bien plus encore !

Vous avez été enregistré sur MyDHL+. Veuillez créer un mot de passe pour vous connecter dès maintenant!

Create Password

En cas de questions ou pour toute demande d'assistance concernant votre inscription, veuillez nous contacter au : 0809 400 316 (appel non surtaxé)

Nous sommes impatients de vous accompagner dans vos besoins d'expéditions !

Cordialement,

L'équipe MyDHL+

Please do not reply to this email – inbox is not monitored.

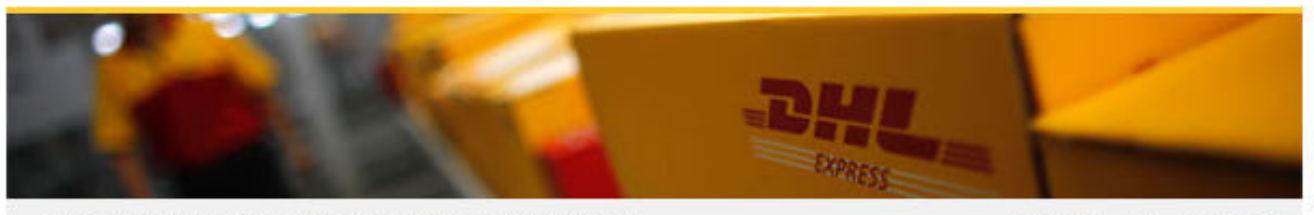

Terms of Use | Privacy and Cookies | Terms and Conditions

| <b>DHL</b> DHL Express                                                                                                    |                   | Aide et support Rechercher un site | Q English   Français                |
|----------------------------------------------------------------------------------------------------|-------------------|------------------------------------|-------------------------------------|
| Accueil Expédier Suivre Gérer les expéditio                                                                                                    | ins <b>21</b>     | P                                  | aramètres d'expédition 👤 Mon profil |
| Créer un mot de passe                                                                                                    |                   |                                    |                                     |
| Créer un nouveau mot de passe<br>Mot de passe                                                                                                    | ~                 |                                    |                                     |
| Confirmer le mot de passe                                                                                                    | ~                 |                                    |                                     |
| <ul> <li>J'accepte les conditions générales de DHL Express.</li> <li>J'accepte la politique de confidentialité et de cookies de DI<br/>Express.</li> </ul> | HL                | _                                  |                                     |
|                                                                                                    |                   | Cr                                 | éer un mot de passe                 |
|                                                                                                    |                   |                                    |                                     |
| <b>DHL</b> Express                                                                                                    | Mot de passe créé | support Rechercher un site         | Q   English   Français 🚺            |
| Accueil Expédier Suivre Gérer les expéditio                                                                                                    | Contin            | iuer Pa                            | ramètres d'expédition 1 Mon profil  |
| Créer un mot de passe                                                                                                    |                   |                                    |                                     |
| Créer un nouveau mot de passe<br>Mot de passe                                                                                                    |                   |                                    |                                     |
| Confirmer le mot de passe                                                                                                    |                   |                                    |                                     |
| J'accepte les conditions générales de DHL Express                                                                                                    |                   |                                    |                                     |
| J'accepte la politique de confidentialité et de cookies de Di<br>Express.                                                                                  | HL                |                                    |                                     |

Créer un mot de passe

Un email de bienvenue de esecure@dhl.com sera envoyé lorsqu'un utilisateur MyDHL+ existant sera ajouté en tant qu'administrateur client pour un compte activé par eSecure. Le même courriel sera également envoyé lorsque vous serez intégré avec succès pour la première fois en tant qu'administrateur client dans eSecure.

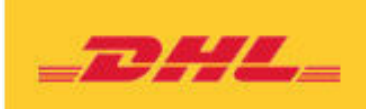

Help Center Link

#### Cher/Chère Paul Dubois,

Nous vous remercions de votre participation à DHL eSecure, un dispositif de sécurité avancé pour gérer l'utilisation de votre compte DHL Express.

Vous avez été inscrit à MyDHL+. Surveillez l'e-mail envoyé depuis <u>dhlSender@dhl.com</u> et créez un mot de passe pour vous connecter et commencer à utiliser ce dispositif de sécurité!

Seuls les utilisateurs approuvés peuvent effectuer des envois en utilisant votre ou vos comptes DHL Express dans MyDHL+ ou eMailship après que votre compte ait été activé pour des raisons de sécurité.

Si vous avez des questions ou si vous avez besoin d'aide, veuillez nous contacter à l'adresse suivante : hotlineclientecom@dhl.com

Cordialement,

L'équipe eSecure DHL

Please do not reply to this email - inbox is not monitored.

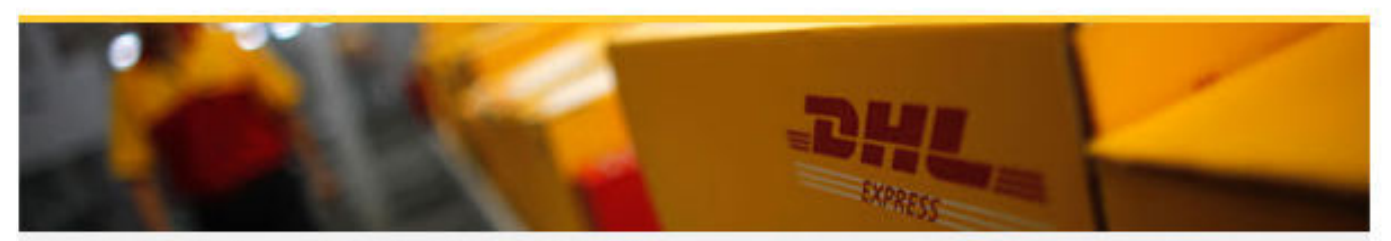

Terms of Use | Privacy and Cookies | Terms and Conditions

## ÉTAPES DE MISE EN ŒUVRE

#### Etape 1 : Se connecter à MYDHL+

*Le menu d'accès à eSecure* est accessible sous Mes paramètres d'expédition après la connexion à MyDHL+.

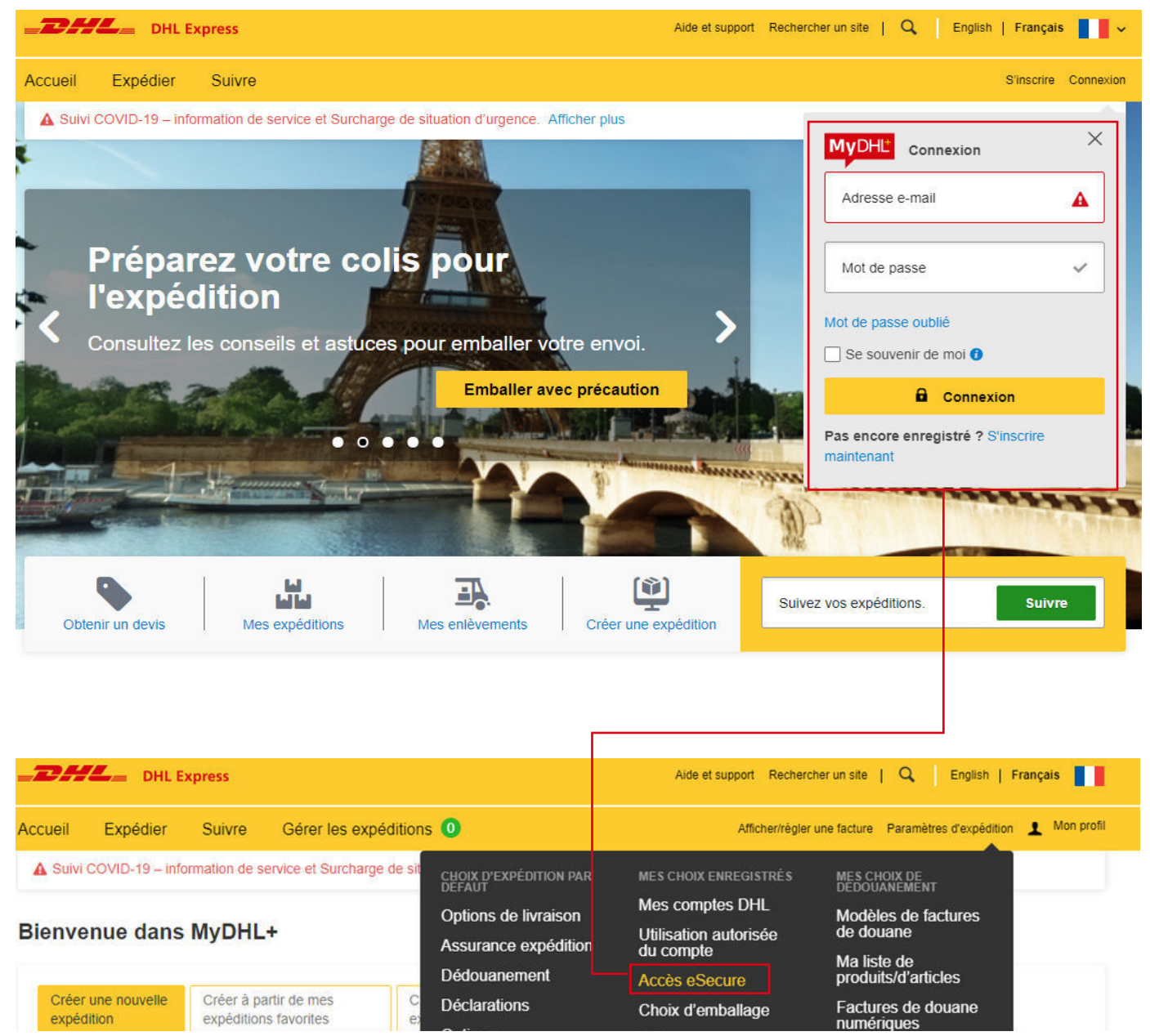

#### Étape 2 : Approuver les utilisateurs

L'administration des clients dispose de plusieurs options pour approuver les expéditeurs :

- Lors de l'activation, les adresses électroniques qui ont utilisé les comptes compatibles avec eSecure au cours des 13 derniers mois seront répertoriées dans le menu Utilisateur autorisé pour permettre l'approbation ou le rejet individuel.
- Utiliser la fonction de domaine autorisé si vous souhaitez permettre à tous les utilisateurs possédant l'adresse électronique du domaine de l'entreprise d'utiliser le compte DHL Express
- La fonction de téléversement permet d'approuver un maximum de 1000 utilisateurs simultanément

| Г                      | Utilisateur autorisé                                |                                                                                                    |
|------------------------|-----------------------------------------------------|----------------------------------------------------------------------------------------------------|
|                        | Identifiant Email Statut Approved Rejected Pending  | Numéro de compte                                                                                                    |
|                        |                                                     | Rechercher Réinitialiser                                                                                                    |
| Utilisateurs autorisés |                                                     |                                                                                                    |
| Numéro de compte       | <ul> <li>7 enregistrements trouvés</li> </ul>       | Ajouter Approuver Rejeter Copier Téléverser Télécharger                                                                                                    |
| Administrateur client  | ☐ Identifiant Email ▼ Numéro de Compte Origine      | Statut Assigné par Date modification                                                                                                    |
| Domaines autorisés     | Domaine autorisé                                    |                                                                                                    |
|                        | Nom de domaine       Origine       FRANCE           | Numéro de compte                                                                                                    |
|                        | ✓ 4 enregistrements trouvés     ✓ Numéro de Origine | Rechercher     Réinitialiser       Ajouter     Actif     Inactif       Copier     Société     Statut       Assigné par     Date       modificación     Société |
|                        |                                                     |                                                                                                    |

#### Étape 3 : Ajout de nouveaux administrateurs clients (facultatif)

Si plus d'un administrateur client est nécessaire, le premier administrateur client peut facilement ajouter de nouveaux administrateurs ici.

| Г                      | Administrateurs clients                               |                       |                       |               |
|------------------------|-------------------------------------------------------|-----------------------|-----------------------|---------------|
| Utilisateurs autorisés | Numéro de compte                                      | ldentifiant E         | mail                  |               |
| Numéro de compte       | Prénom                                                | Nom                   |                       |               |
| Administrateur client  | Nom de la société                                     | Origine<br>FRANCE     | A                     |               |
| Domaines autorisés     | Statut<br>Active<br>Inactive                          |                       | Ŧ                     |               |
|                        |                                                       |                       | Rechercher            | Réinitialiser |
|                        | <ul> <li>✓ 2 enregistrements trouvés</li> </ul>       |                       | Ajouter Actif Inactii | f Télécharger |
|                        | □ Numéro de Identifiant Prénom<br>compte Fmail Prénom | Nom Nom de la société | Origine Statut        | Action        |

#### Étape 4 : Activer la sécurité

Une fois que vous êtes prêt, la dernière étape consiste à activer le numéro de compte. La validation eSecure sera immédiatement activée par la suite.

| Utilisateurs autorisés | Numéro de compte            |                                                             |
|------------------------|-----------------------------|-------------------------------------------------------------|
| Numéro de compte       | Numéro de compte            | Nom de la société                                           |
|                        | Date de début               | Date de fin                                                 |
| Administrateur client  | Origine                     | Statut                                                      |
| Domaines autorisés     | FRANCE                      | Enabled A<br>Disabled V                                     |
|                        | *                           | Consentement Affichage Email Admin<br>Yes<br>No             |
|                        |                             | Rechercher Réinitialiser                                    |
|                        |                             |                                                             |
|                        | ✓ 1 enregistrements trouvés | Départing Consentament Attichung Caroli Edmin (Téléphorger) |
|                        | Numéro de Nom de la         | Consentement<br>Adiabase Date                               |
|                        | compte société Origine      | Email Admin modification                                    |

## **UNE MAINTENANCE AISÉE**

Une fois la sécurité eSecure activée, toutes les tentatives futures d'utilisation de votre compte DHL Express dans MyDHL+ ou eMailship par des utilisateurs non autorisés déclencheront une demande d'approbation auprès de l'administrateur du client.

L'administrateur client peut facilement cliquer sur le bouton "Approuver ou rejeter" ou accéder au menu MYDHL+ eSecure pour prendre une décision. En cas d'approbation ou de rejet, le demandeur sera informé du résultat par un courrier électronique.

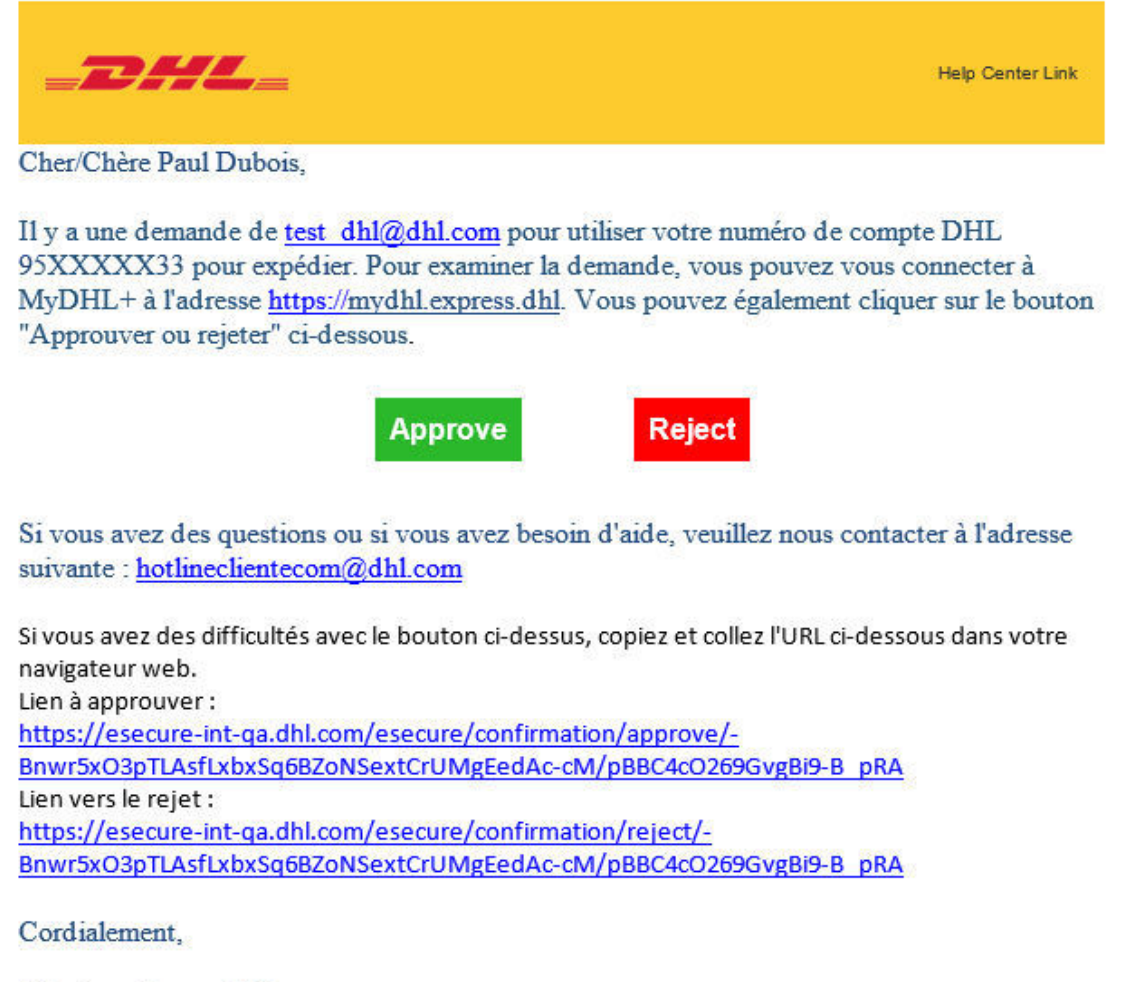

L'équipe eSecure DHL

Please do not reply to this email – inbox is not monitored

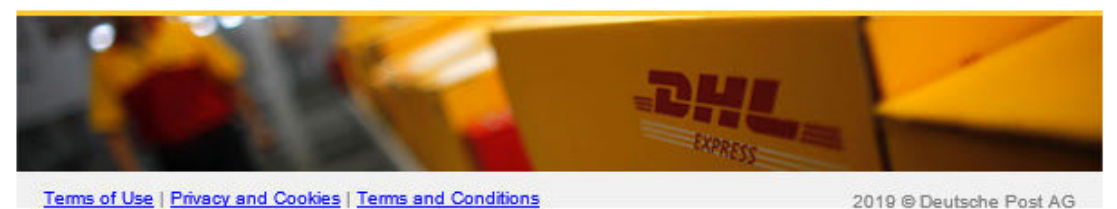

### NOTIFICATIONS POUR LES DEMANDEURS

Une nouvelle adresse email qui tente d'utiliser un compte DHL Express compatible avec eSecure sera traitée comme un nouveau demandeur. Le demandeur recevra une notification par courrier électronique alors qu'en tant qu'administrateur vous recevrez le courrier électronique de demande d'approbation.

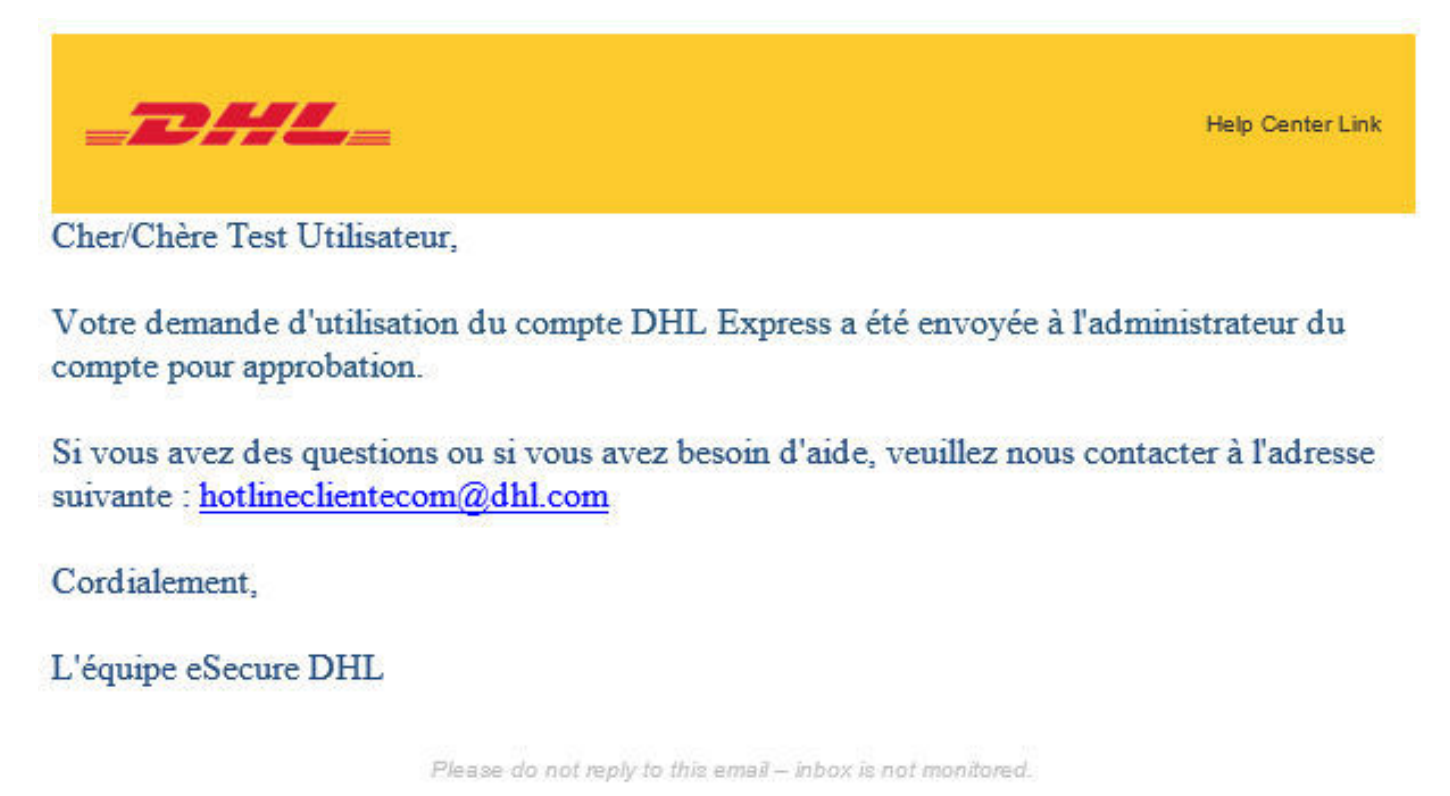

DHL EXPRESS

Terms of Use | Privacy and Cookies | Terms and Conditions

Si vous autorisez l'option "Email Consent ID", le demandeur verra vos coordonnées.

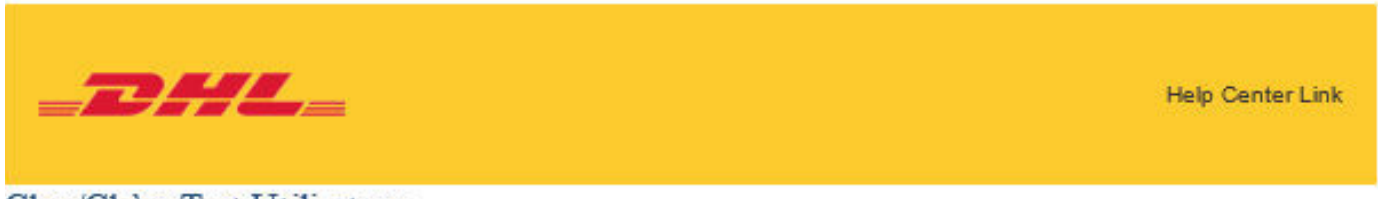

Cher/Chère Test Utilisateur,

Votre demande d'utilisation du compte DHL Express a été envoyée aux administrateurs de compte ci-dessous pour approbation.

| N° | Prénom | Nom   | Email          | Téléphone |
|----|--------|-------|----------------|-----------|
| 1  | TestA  | NameA | testA@test.com | 123459    |
| 2  | TestB  | NameB | testB@test.com | 123467    |

Si vous avez des questions ou si vous avez besoin d'aide, veuillez nous contacter à l'adresse suivante : <u>hotlineclientecom@dhl.com</u>

Cordialement,

L'équipe eSecure DHL

Please do not reply to this email – inbox is not monitored.

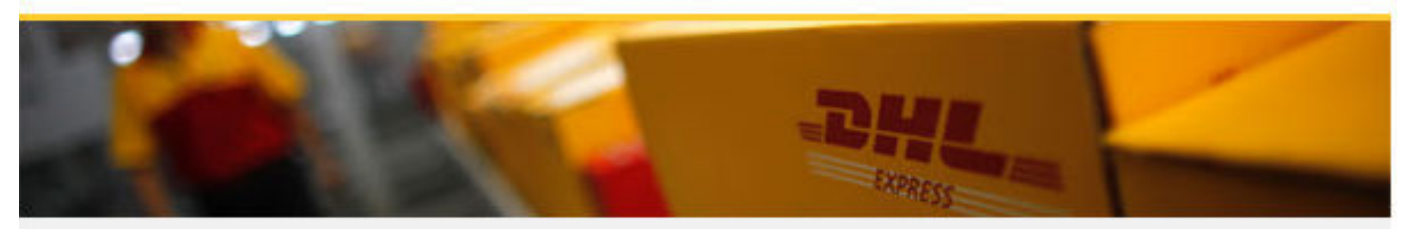

Terms of Use | Privacy and Cookies | Terms and Conditions

Le demandeur sera informé de votre décision.

#### Demande approuvée

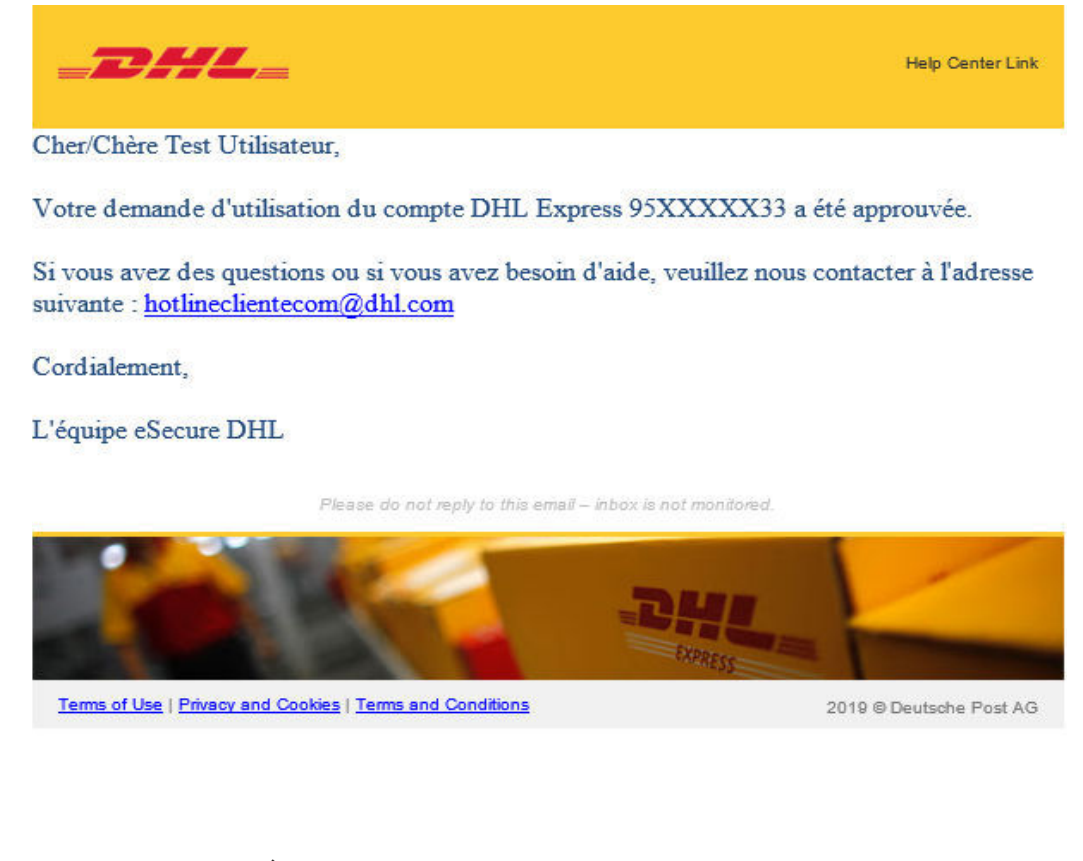

#### Demande rejetée

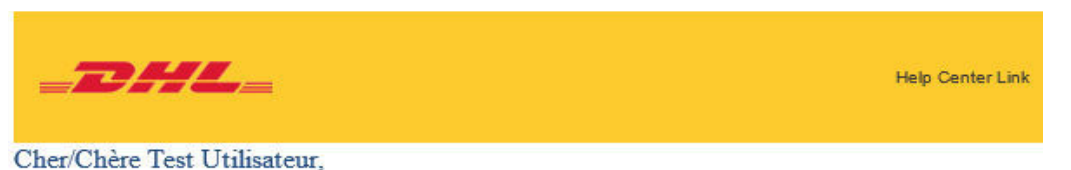

Votre demande d'utilisation du compte DHL Express 95XXXXX33 a été rejetée.

Si vous avez des questions ou si vous avez besoin d'aide, veuillez nous contacter à l'adresse suivante : <u>hotlineclientecom@dhl.com</u>

Cordialement,

L'équipe eSecure DHL

Please do not reply to this email – inbox is not monitored.

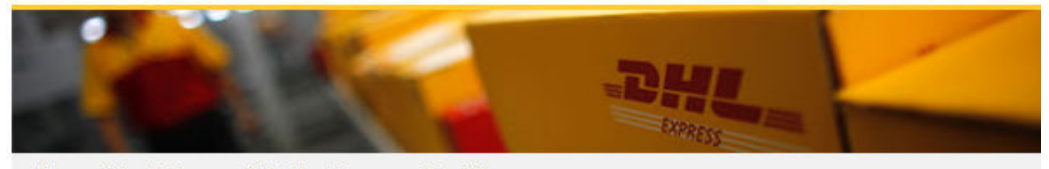

Terms of Use | Privacy and Cookies | Terms and Conditions

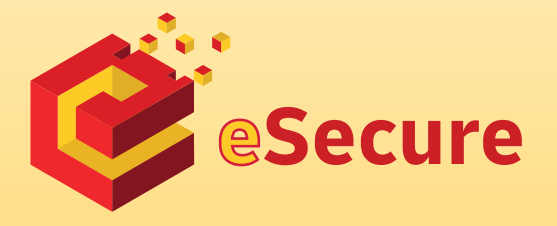

Deutsche Post AG Headquarters Charles-de-Gaulle-Str. 20 53113 Bonn Germany www.mydhl.express.dhl

valid: 09/2020 Mat. Mo. 123-456-789